## ЗАО «КАЛУГА АСТРАЛ»

Руководство пользователя Продукт 1С-Отчетность Личный кабинет сервиса 1С-Отчетность

> Версия редакции: 1.1.0.1. Дата редакции 06.08.2018 г.

> > Калуга, 2018

# СОДЕРЖАНИЕ

| АННОТАЦИЯ                                        | 3  |
|--------------------------------------------------|----|
| УСЛОВНЫЕ ОБОЗНАЧЕНИЯ                             | 4  |
| ТЕРМИНЫ И ОПРЕДЕЛЕНИЯ                            | 5  |
| 1. РЕГИСТРАЦИЯ В ЛИЧНОМ КАБИНЕТЕ                 | 6  |
| 2. РАБОТА С ОРГАНИЗАЦИЕЙ                         | 11 |
| 2.1. Информация об организации                   | 11 |
| 2.2. ПРОВЕРКА СТАТУСА ПРОХОЖДЕНИЯ ОТЧЕТНОСТИ     | 12 |
| 2.3. История обращений                           | 13 |
| 2.4. Удаление организации                        | 15 |
| 3. ДОПОЛНИТЕЛЬНЫЕ СЕРВИСЫ                        | 16 |
| 3.1. План проверок субъектов предпринимательства | 16 |
| 3.2. Календарь бухгалтера                        | 16 |
| 3.3. ФИНАНСОВЫЙ АНАЛИЗ ПРЕДПРИЯТИЯ               | 17 |
| 3.4. Оценка кредитоспособности                   |    |
| 3.5. Банкротство организации                     | 19 |
| 3.6. Оценка стоимости организации                | 20 |
| 3.7. Калькуляторы                                | 22 |
| 3.7.1. Калькулятор транспортного налога          | 23 |
| 3.7.2. Расчет НДС                                | 24 |
| 3.7.3. Расчет пеней по налогам, сборам и взносам | 24 |
| 3.7.4. Расчет НДФЛ                               | 25 |
| 3.8. ТЕСТЕР ФЛК                                  | 25 |
| 3.9. Сервис оценки риска налоговой проверки      | 26 |
| 4. НАСТРОЙКА ЛИЧНОГО КАБИНЕТА                    |    |
| ЗАКЛЮЧЕНИЕ                                       |    |

### Аннотация

Документ «Руководство пользователя. Продукт1С-Отчетность. Личный кабинет пользователя» предназначен для Абонентов продукта 1С-Отчетность. Настоящий документ содержит следующие разделы:

Раздел 1. Регистрация в личном кабинете. В разделе описан процесс регистрации в разделе «ЛК» сайта <u>https://lc-report.ru</u>.

Раздел 2. Работа с организацией. В разделе описаны возможности по работе с организацией: просмотр информации об организации, проверка статуса прохождения отчетности, просмотр истории обращений.

Раздел 3. Дополнительные сервисы. Данный раздел содержит описание работы с доступными сервисами личного кабинета.

Раздел 4. Настройка личного кабинета. В данном разделе описаны операции смены пароля, личных данных или просмотра активных сессий пользователей.

# Условные обозначения

| Обозначение             | Расшифровка                         |  |  |  |
|-------------------------|-------------------------------------|--|--|--|
| $\overline{\mathbb{V}}$ | Внимание!                           |  |  |  |
| (+)                     | Примечание:                         |  |  |  |
| Текст                   | Обозначение компонентов интерфейса, |  |  |  |
|                         | требующих активного воздействия     |  |  |  |
|                         | Пользователя (кнопки, флаги и т.д.) |  |  |  |
| Текст                   | Обозначение текста блоков           |  |  |  |
|                         | «Внимание!» и «Примечание:»         |  |  |  |

### Термины и определения

Абонент – организация (ИП), заинтересованная в приобретении продукта Астрал-Отчетность (сервиса 1С-Отчетность).

**ЗАО «КАЛУГА АСТРАЛ»** — разработчик продукта Астрал-Отчетность (сервиса 1С-Отчетность), оператор электронного документооборота, удостоверяющий центр. **Лицензия** — неисключительное срочное право на использование программы для ЭВМ на условиях Лицензионного договора.

Пользовательская документация – руководства для конечных пользователей продукта, администраторов системы и другого персонала Абонента.

Продукт – программное обеспечение, web-сервис либо иной продукт, разработанный ЗАО «КАЛУГА АСТРАЛ» и предназначенный для передачи Абонентам.

Партнер – организация (ИП), которая занимается поиском Абонентов, заинтересованных в приобретении продукта Астрал-Отчетность (сервиса 1С-Отчетность), заключением договора с Абонентом, проверкой документов, выставлением счетов и сбором средств от Абонентов, технической поддержкой Абонентов в пределах своей компетенции.

Тариф – позиция в прейскуранте, по которой выдается Лицензия и от которой зависят характеристики Лицензии.

### 1. Регистрация в личном кабинете

Начиная с июля 2015 года личный кабинет абонента 1С-отчетности доступен по адресу <u>http://1c-report.ru</u>. Для того чтобы выполнить вход, необходимо предварительно пройти процесс регистрации на данном ресурсе.

Процесс регистрации доступен после нажатия кнопки **Войти** в правом углу главной страницы сайта *(рис. 1.1.)*.

| ]@отч©тность                                    | Техническая поддержка<br>8 800 700 86 68<br>1c@astralnalog.ru | Ваш регион<br>40 Калужская обла | ють   |
|-------------------------------------------------|---------------------------------------------------------------|---------------------------------|-------|
|                                                 |                                                               |                                 | Q     |
| О ПРОДУКТЕ НОВОСТИ КЛИЕНТАМ ПАРТНЁРАМ ПОДДЕРЖКИ |                                                               | 111                             | Войти |

Рис. 1.1.

После чего перейдите на вкладку «Регистрация» (рис. 1.2.).

| о продукте новости                                            | КЛИЕНТАМ ПАРТНЁРАМ ПОДДЕРЖКА                                                                                                    |                  |
|---------------------------------------------------------------|----------------------------------------------------------------------------------------------------|------------------|
|                                                               | Вход в личны                                                                                                    | ій кабинет       |
| <b>*</b>                                                      | Субъект:<br>минициплиниот пидачиятия г. покова поховоские тепловые сети-<br>иние карандаю<br>опичалниот зависовлювая                                                                                                    | ВХОД РЕГИСТРАЦИЯ |
| План проверок субъектов<br>предпринимательства<br>6027044260  | Проверки (5):<br>Май<br>2015 Май<br>2015 Майнана странарски странарски | Номер телефона   |
| CC956CF256R1<br>Phosparts indpdpatiant                        | 07722000 W 154-91 °C (essar / cr27. rogspectreewalk Gergino as<br>colongarieven destroniums repletionals to copie dispatient<br>repleciantament general destronium de copie dispatient<br>"O repleciantum automatic" (cr32.<br>Epidemic copie dispatient<br>Violanzament Destronium 20 Totalicas) educate                                                                                                    | Пароль           |
| Ma sportal glorowa, hydys fab downau<br>fawrywy gan gan da fa | Адрось места налаждания объястой.<br>Донато разона<br>Длятельность праверок:<br>5 раб.н.                                                                                                    | • Запомнить меня |
|                                                               |                                                                                                    | Войти            |
| <                                                             | >                                                                                                    | Забыли пароль?   |
|                                                               | 1971 - 11<br>1971 - 11                                                                                                    |                  |

Рис. 1.2.

Заполните поля «Номер мобильного телефона», «Фамилия», «Имя», «Отчество» и нажмите кнопку **Продолжить** *(рис. 1.3.)*.

Руководство пользователя.

| вход                                                | РЕГИСТРАЦИЯ                            |
|-----------------------------------------------------|----------------------------------------|
| РЕГИСТРАІ<br>ШАГ 1/2                                | ция:                                   |
| На указанный в<br>будет отправле<br>вашей учетной : | ами номер<br>н пароль к<br>записи.     |
| Номер мобильно<br>+7(999)999-99-9                   | го телефона<br>9 •                     |
| Фамилия                                             |                                        |
| Иванов                                              | •                                      |
| Имя                                                 |                                        |
| Иван                                                | •                                      |
| Адрес эл. почты                                     |                                        |
| lvanov_test@tes                                     | t.ru •                                 |
| Указанный адро<br>будет использо<br>восстановления  | ес эл. почты<br>ваться для<br>а пароля |
| Продо                                               | лжить                                  |

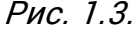

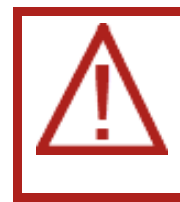

Следует вводить корректный номер телефона, т.к. для регистрации потребуется пароль, отправленный в автоматически сформированном смс-сообщении.

В появившемся окне введите пароль, полученный в смс-сообщении и нажмите кнопку **Завершить регистрацию** *(рис. 1.4.)*.

Руководство пользователя.

| ВХОД                                                                                                   | РЕГИСТРАЦИЯ                                                                                                    |  |  |  |  |
|----------------------------------------------------------------------------------------------------|----------------------------------------------------------------------------------------------------|--|--|--|--|
| РЕГИСТРАL<br>2/2                                                                                       | ЦИЯ: ШАГ                                                                                                    |  |  |  |  |
| На указанный ва<br>было отправлен<br>сообщение с пар<br><b>Пожалуйста, вв</b><br><b>для завершения</b> | На указанный вами номер<br>было отправлено СМС-<br>сообщение с паролем.<br><b>Пожалуйста, введите пароль<br/>для завершения регистрации:</b> |  |  |  |  |
| Пароль                                                                                                 | •                                                                                                    |  |  |  |  |
| ↓                                                                                                    |                                                                                                    |  |  |  |  |
| Завершить р                                                                                            | егистрацию                                                                                                    |  |  |  |  |
| <u>Начать регистра</u>                                                                                 | ацию заново                                                                                                    |  |  |  |  |
| СМС-сообщение<br>Отправить пај<br>адрес эл. почт                                                       | ене пришло?<br>ООЛЬ НА<br>ГЫ                                                                                                    |  |  |  |  |

Рис. 1.4.

После этого произойдет автоматическое перенаправление на страницу личного кабинета абонента 1С-Отчетности (по умолчанию на страницу Актуальная информация) *(рис. 1.5.)*.

Руководство пользователя.

| <u>]@отч⊜т</u> н                            | <u>ЮСТЬ</u>                                                                           | Техническа:<br>8 800<br>1с                                                                                                    | а поддержка<br>) 700 86 68<br>@astralnalog.ru                                | Ваш регион<br>40 Калужская область<br>Поиск | Q     |
|---------------------------------------------|---------------------------------------------------------------------------------------|----------------------------------------------------------------------------------------------------|------------------------------------------------------------------------------|---------------------------------------------|-------|
| о продукте новости                          | КЛИЕНТАМ ПАРТНЁРАМ                                                                    | ПОДДЕРЖКА ЛИЧНЫЙ КАБИН                                                                                                    | ET                                                                           |                                             |       |
| Актуальная информация<br>Ваши организации ~ |                                                                                       | 2015 20                                                                                                    | 16 2017                                                                      |                                             |       |
| Сервисы ~                                   | 2<br>июня Реал<br>очеред<br>в личн<br>обраще<br>Это не<br>улучши<br>диагно<br>В истор | ЛИЗОВАНА ИСТОРИЯ Обра<br>иное полезное нововведение<br>ом кабинете пользователя хранит инфорг<br>ениям в техническую поддержку 1С-Отче<br>только<br>ит качество оказываемой поддержки, но<br>истировать некоторые проблемы с сервис<br>рии обращений хранятся: | ЩЕНИЙ<br>иацию по всем ва<br>гности.<br>и поможет вам са<br>хом и сэкономить | шим телефонным<br>мостоятельно<br>время.    | ® 196 |

Рис. 1.5.

Для добавления организации необходимо перейти в раздел **Ваши** организации – Добавить организацию *(рис. 1.6.)*.

| о продукте новости         | КЛИЕНТАМ ПАР | PTHËPAM                              | ПОДДЕРЖКА                                                  | ЛИЧНЫЙ КАБИНЕТ                                             | A started                                       |
|----------------------------|--------------|--------------------------------------|------------------------------------------------------------|------------------------------------------------------------|-------------------------------------------------|
| Актуальная информация      |              |                                      |                                                            | 2015 2016                                                  | 2017                                            |
| Ваши организации 🗸         | ]            |                                      |                                                            | 00-                                                        |                                                 |
| 2.4.0 "Просселона"         | 2            | Реали                                | ізована Ис                                                 | стория обраще                                              | ений                                            |
| 000 "g)(() 07 \$111057510" | июня         | Очередно<br>в личном<br>обращени     | е полезное новове<br>кабинете пользов<br>иям в техническую | зедение<br>ателя хранит информаци<br>поддержку 1С-Отчетнос | ю по всем вашим телефонным<br>ти.               |
| 000 Sunap Abro             |              | Это не тол<br>улучшит к<br>лиагности | тько<br>ачество оказывае<br>провать некоторые              | мой поддержки, но и по<br>проблемы с сервисом і            | может вам самостоятельно<br>и сакономить время. |
| + Добавить организацию     |              | Вистории                             | обращений храня                                            | тся:                                                       |                                                 |
| Сервисы ~                  |              |                                      |                                                            |                                                            |                                                 |

Рис. 1.6.

В открывшейся форме введите данные требуемой организации — ИНН/КПП и пароль от личного кабинета. Нажмите кнопку **Добавить** *(рис. 1.7.)*.

| ДОБАВИТЬ ОРГАНИЗАЦИЮ                                                                                         |                                                                        |  |  |  |  |
|----------------------------------------------------------------------------------------------------|------------------------------------------------------------------------|--|--|--|--|
| Вы можете просматривать информацию о<br>лицензиях и статусы отчетности по каждой<br>добавленной организации. |                                                                        |  |  |  |  |
| Добавленные орга<br>вкладке «Ваши орг                                                                        | Добавленные организации отображаются во<br>вкладке «Ваши организации». |  |  |  |  |
| инн                                                                                                    | кпп                                                                    |  |  |  |  |
| 999999999                                                                                                    | 999999999 999901001                                                    |  |  |  |  |
| Пароль                                                                                                    |                                                                        |  |  |  |  |
| •••••                                                                                                    |                                                                        |  |  |  |  |
|                                                                                                    |                                                                        |  |  |  |  |
| Добавить                                                                                                    |                                                                        |  |  |  |  |

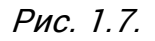

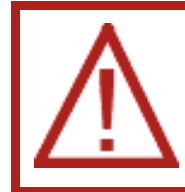

Пароль от личного кабинета организации может предоставить компания-франчайзи 1С, которая подключала Вас к сервису 1С-отчетность.

Если данные введены корректно, произойдет переход в карточку добавленной организации, а в списке «Ваши организации» отобразится добавленная организация.

## 2. Работа с организацией

После добавления организации, информация о ней сохраняется в личном кабинете, поэтому для дальнейшей работы требуется повторно вводить регистрационные данные.

### 2.1. Информация об организации.

Для перехода в карточку интересующей Вас организации в левом меню сайта выберите пункт «Ваши организации». Откроется список добавленных организаций. Нажмите на необходимую Вам организацию.

Сайт перенаправит Вас на страницу с информацией об организации *(рис. 2.1.1.)*, где будут указаны:

— общая информация (информация о виде лицензии);

- обслуживающая организация (наименование организации-франчайзи, которая занимается обслуживанием Вашей компании);
- количество дней до окончания лицензии.

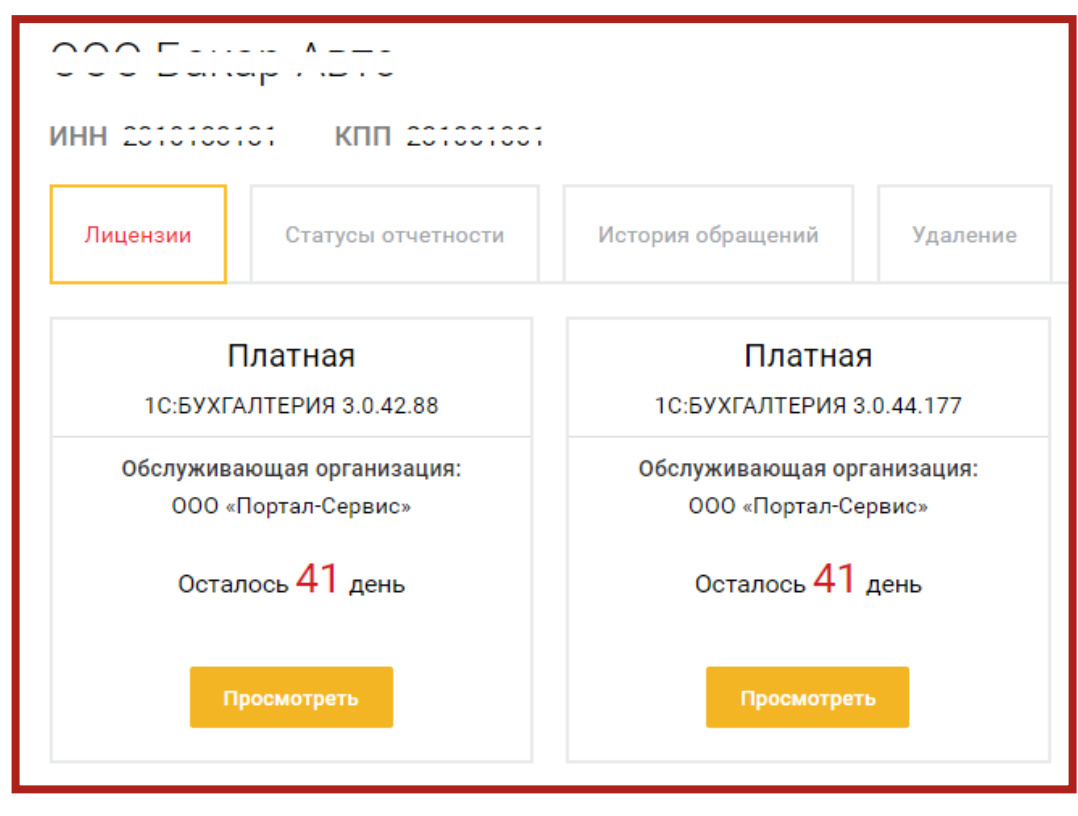

## Рис. 2.1.1.

Для просмотра более подробной информации о лицензии, сроках ее действия, контактах организации-франчайзи, которая занимается обслуживанием Вашей компании, и информации об активных направлениях сдачи отчетности нажмите кнопку **Просмотреть** *(рис. 2.1.2.)*.

Руководство пользователя.

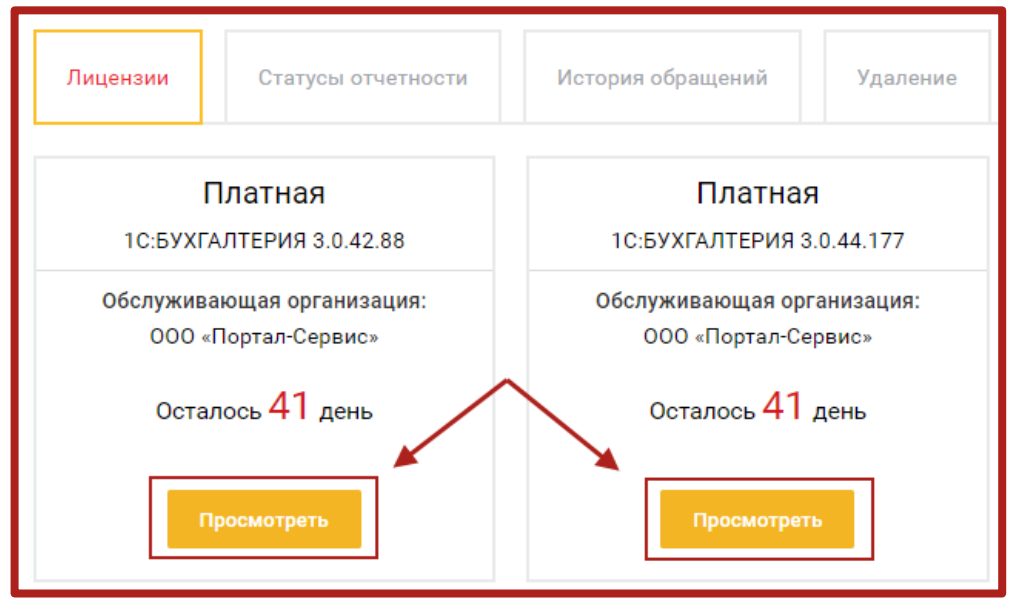

Рис. 2.1.2.

Перед Вами откроется окно с подробной информацией (рис. 2.1.3.).

| Просмотр      | лицензии                            |                                  | $\times$ |  |  |
|---------------|-------------------------------------|----------------------------------|----------|--|--|
| Общая инфор   | мация                               | Обслуживающая организация        |          |  |  |
| Ти            | п Платная                           | Название ООО «Портал-Сервис»     |          |  |  |
| Конфигураци   | а 1С:БУХГАЛТЕРИЯ 3.0.42.88          | Адрес Краснодар г, Путевая ул, 1 |          |  |  |
| Дата активаци | и 15 января 2017 г.                 | Эл. почта                        |          |  |  |
| Дата истечени | я 15 января 2018 г. (через 41 день) | Телефон с(сст)сто со со          |          |  |  |
| Подключенн    | Подключенные контролирующие органы  |                                  |          |  |  |
| 40            | Фонд социального страхования        |                                  |          |  |  |
| 23-00         | ТОГС по г. Краснодару и г. Сочи     |                                  |          |  |  |
| 033-014       | УПФР по Центральному внутригородск  | ому округу г. Краснодара         |          |  |  |
| 2310          | ИФНС России №2 по г.Краснодару      |                                  |          |  |  |

Рис. 2.1.3.

### 2.2. Проверка статуса прохождения отчетности.

Для просмотра статуса Ваших отправок перейдите на вкладку «Статусы отчетности». В данном окне отображаются транзакции в ФНС, ПФР и Росстат, совершенные через сервис 1С-Отчетность. При необходимости транзакции возможно отсортировать по виду контролирующего органа, в который они были направлены. Кроме этого, для ознакомления доступна расширенная

информация об отправке, включающая в себя точное время получения ответов от контролирующих органов *(рис. 2.2.1.)*.

| Лицензии         Статусы отчетности         История обращений         Удаление           Нажмите на строку статуса для просмотра истории транзакций         Статуса для просмотра истории транзакций         Статус |             |            |                   |                    |  |
|----------------------------------------------------------------------------------------------------|-------------|------------|-------------------|--------------------|--|
| Все ФНС ПФР Росстат Импорт отчетности                                                                                                    |             |            |                   |                    |  |
| 1 2 3 4 5                                                                                                    | 1 2 3 4 5 7 |            |                   |                    |  |
| Вид документооборота                                                                                                    | Направление | Получатель | Дата отправки     | История транзакций |  |
| Сведения в ПФР                                                                                                    | ΠΦΡ         | 067-021    | 7 декабря 2017 г. | 00                 |  |
| Налоговая декларация по<br>земельному налогу ФНС 0070 24 ноября 2017 г.                                                                                                    |             |            |                   |                    |  |

Рис. 2.2.1.

Для просмотра транзакций отчетности, отправленной из продуктов СБИС или Контур. Экстерн, нажмите кнопку **Импорт отчетности** (рис. 2.2.2.).

| Лицензии Статусь                                                             | отчетности Истор                                           | ия обращений Удал | іение             |    |  |
|------------------------------------------------------------------------------|------------------------------------------------------------|-------------------|-------------------|----|--|
| Нажмите на строку статуса д                                                  | Нажмите на строку статуса для просмотра истории транзакций |                   |                   |    |  |
| Все ФНС ПО                                                                   | Все ФНС ПФР Росстат Импорт отчетности                      |                   |                   |    |  |
| 1 2 3 4 5                                                                    | 1 2 3 4 5 7                                                |                   |                   |    |  |
| Вид документооборота Направление Получатель Дата отправки История транзакций |                                                            |                   |                   |    |  |
| Сведения в ПФР                                                               | ΠΦΡ                                                        | 067-021           | 7 декабря 2017 г. | ଷତ |  |

Рис. 2.2.2.

В открывшемся окне укажите путь к архиву с выгруженной отчетностью и нажмите кнопку **Открыть**.

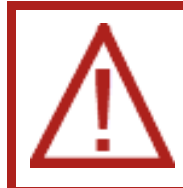

Возможность загрузки отчетности позволяет просматривать информацию по транзакциям других операторов электронного документооборота в личном кабинете 1С-Отчетность.

## 2.3. История обращений

На вкладке «История обращений» *(рис. 2.3.1.)* отображаются все обращения в техническую поддержку ЗАО «КАЛУГА АСТРАЛ». Обращения привязываются к ИНН организации, который был озвучен при звонке.

Руководство пользователя.

| Лицензии         Статусы отчетности         История обращений         Удаление           Нажмите на строку статуса для просмотра деталей         Статусы статуса для просмотра деталей         Статусы статуса для просмотра деталей |                  |          |  |  |  |
|----------------------------------------------------------------------------------------------------|------------------|----------|--|--|--|
| Телефон                                                                                                    | Дата обращения   | Оператор |  |  |  |
| 70102700015                                                                                                    | 08.02.2017 03:39 | 6197     |  |  |  |
|                                                                                                    | 25.01.2017 11:27 | 6195     |  |  |  |

Рис. 2.3.1.

Каждое обращение содержит номер телефона, с которого было совершено обращение в техническую поддержку ЗАО «КАЛУГА АСТРАЛ», дата обращения и добавочный номер оператора технической поддержки ЗАО «КАЛУГА АСТРАЛ», принявшего обращение.

Информация об обращении находится на вкладке «История Обращений» *(рис. 2.3.2.)* и содержит следующую информацию:

- 1) Номер телефона, с которого был совершен звонок на линию ТП;
- 2) Дата обращения;
- 3) Добавочный номер оператора, который производил консультацию;
- 4) Информация об обращении, включающая в себя номер обращения, информацию о проблеме и предложенное решение;

|    | Лицензии Статусы отчетности История обращений Удаление |        |     |                                           |                                                                                     |      |                               |
|----|--------------------------------------------------------|--------|-----|-------------------------------------------|-------------------------------------------------------------------------------------|------|-------------------------------|
| на | Нажмите на строку статуса для просмотра деталей        |        |     |                                           |                                                                                     |      |                               |
|    | 1 Телефон 2 Дата обращения 3 Оператор                  |        |     |                                           |                                                                                     |      |                               |
|    |                                                        |        |     | 14.07.2017 09:49                          |                                                                                     | 6260 |                               |
|    | Nº                                                     | Статус | Про | блема                                     | 4 Тип проблемы                                                                      |      | Решение                       |
|    | Формирование/Проверка/Отте<br>Отче                     |        |     | правка/Выгрузка из сервиса 1С-<br>етность | ка/Выгрузка из сервиса 1С-<br>ть Сонсультация по работе в сервисе 1С-<br>Отчетность |      | Выгрузка / Загрузка<br>отчета |
|    | Прослушать запись звонка                               |        |     |                                           |                                                                                     |      |                               |
|    |                                                        |        |     | 07.03.2017 11:10                          |                                                                                     | 6109 |                               |
|    |                                                        |        |     | 31.01.2017 07:47                          |                                                                                     | 6056 |                               |
|    |                                                        |        |     | 14.10.2016 02:17 6151                     |                                                                                     | ;151 |                               |

5) Запись звонка.

Рис. 2.3.2.

Существует возможность прослушать аудиозапись обращения, которой не более 6 месяцев.

### 2.4. Удаление организации

Для удаления организации из списка организаций на вкладке «Удаление» нажмите кнопку **Удалить организацию** *(рис. 2.4.1.)*.

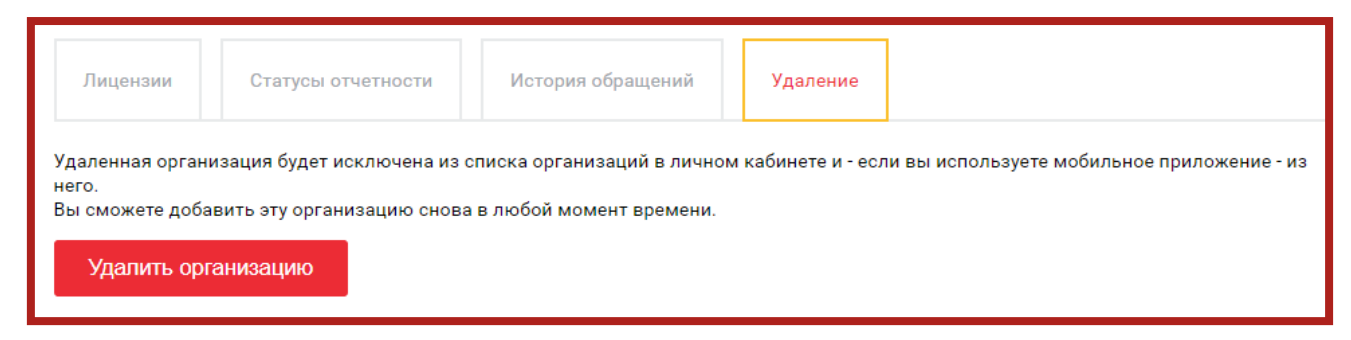

Рис. 2.4.1.

После удаления организацию можно добавить повторно, нажав на кнопку **Добавить организацию**, в разделе «Ваши организации».

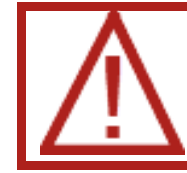

При повторном добавлении потребуется повторный ввод пароля для личного кабинета организации.

### 3. Дополнительные сервисы

### 3.1. План проверок субъектов предпринимательства

Для просмотра информации по проверкам интересующих Вас организаций на вкладке «Сервисы» нажмите кнопку **План проверок субъектов предпринимательства**. Введите ИНН и ОГРН компании, после чего нажмите кнопку **Получить информацию** *(рис. 3.1.1.)*.

| Актуальная информация                | ?                                                      |
|--------------------------------------|--------------------------------------------------------|
| Ваши организации 🗸 🗸                 | 0                                                      |
| Сервисы 🗸                            | План проверок                                          |
| План проверок<br>предпринимательства | предпринимательства                                    |
| Календарь бухгалтера                 | ИНН                                                    |
|                                      | ОГРН/ОГРНИП                                            |
| Финансовый анализ<br>предприятия     | Получить информацию                                    |
| Оценка кредитоспособности            | На основе данных, представленных<br>Генпрокуратурой РФ |

Рис. 3.1.1.

## 3.2. Календарь бухгалтера

В личном кабинете реализована возможность просмотра информации по регламентированным срокам предоставления отчетности. Находится она в пункте «Сервисы» — «Календарь бухгалтера».

После перехода на данную вкладку откроется календарь, в котором отмечены все последние дни предоставления отчетности. Для просмотра информации по интересующей Вас дате, кликните по ней два раза левой кнопкой мыши. В открывшемся окне существует возможность произвести сортировку по интересующему Вас контролирующему органу *(рис. 3.2.1.)*.

Руководство пользователя.

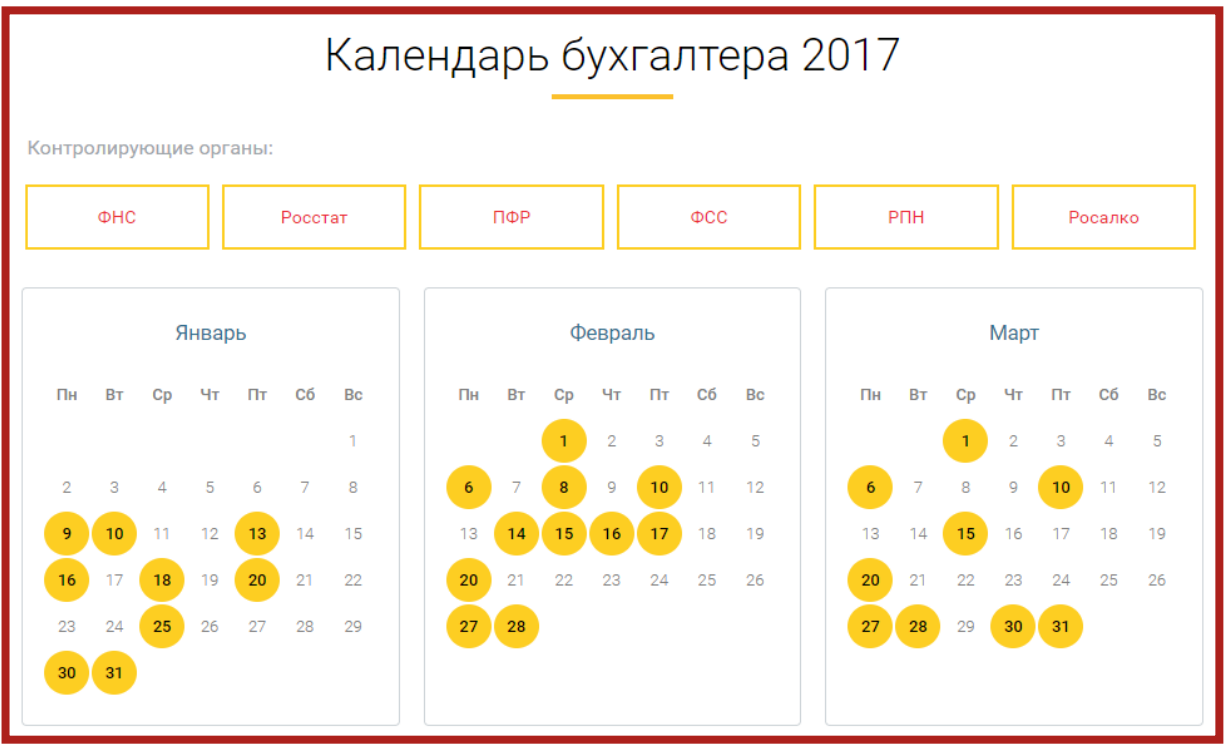

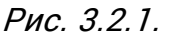

При нажатии на выделенную дату откроется окно с событиями *(рис. 3.2.2.)*.

| ν            | Ию  | ιь    |      |    | Описание           | Сведения о производстве нефтепродутов11.08.2016 № 414 Х                                                                                                    |
|--------------|-----|-------|------|----|--------------------|----------------------------------------------------------------------------------------------------|
| Пн Вт Ср     | Чт  | Пт    | Сб   | Bc | Форма              | 1-автобен-зин                                                                                                    |
|              |     |       |      | 1  | Плательщик         | Юридические лица (кроме субъектов малого предпринимательства), осуществляющие производство<br>автомобильного бензина и дизельного топлива                           |
| 2 3 4        | 5   | 6     | 7    | 8  |                    |                                                                                                    |
| 9 10 11      | 12  | 13    | 14   | 15 | до 31 июля 2018 г. | Налог на доходы физических лиц                                                                                                    |
| 16 17 18     | 19  | 20    | 21   | 22 |                    |                                                                                                    |
| 23 24 25     | 26  | 27    | 28   | 29 | Описание           | Представление в электронной форме расчета сумм налога на доходы физических лиц, исчисленных<br>и удержанных налоговым агентом за I полугодие 2018 г.                |
| 30 31        |     |       |      |    | Форма              | Форма расчета 6-НДФЛ, порядок заполнения и представления, формат представления в электронной<br>форме утверждены Приказом ФНС России от 14.10.2015 N MMB-7-11/450@. |
| Контролирующ | цие | орган | ы:   |    |                    |                                                                                                    |
| Pocotat      | Γ   | ΦH    | IC.  | ]  | тілательщик        | Налоговые агенты                                                                                                    |
| Tocciai      | L   | Ψι    |      |    |                    | Регулярные платежи за пользование недрами                                                                                                    |
| ф00          | Γ   | рп    |      | ]  | до 31 июля 2018 г. |                                                                                                    |
| ΦΟΟ          | L   | FII   |      |    | 0=                 |                                                                                                    |
| ΠΦΡ          | Γ   | Page  | awo. | 1  | Описание           | Представление налоговой декларации по НДПИ за июнь 2018 г.                                                                                                    |
| ΠΨF          | L   | FUCa  | NKU  |    | Форма              | Форма декларации, формат представления в электронном виде, порядок заполнения утверждены                                                                            |
|              |     |       |      |    |                    | Приказом ФНС России от 14.05.2015 N MMB-7-3/197@.                                                                                                    |
|              |     |       |      |    | Плательщик         | Налогоплательщики                                                                                                    |

Рис. 3.2.2.

## 3.3. Финансовый анализ предприятия

Сервис позволяет проводить финансовый анализ предприятия. В ходе анализа производятся как количественные расчеты различных показателей, соотношений, коэффициентов, так и их качественная оценка и описание,

Руководство пользователя.

сравнение с аналогичными показателями прошлого отчетного периода. Финансовый анализ включает:

- анализ имущества и источников финансирования;
- анализ ликвидности баланса;
- анализ финансовой и рыночной устойчивости;
- анализ финансовых результатов;
- анализ рентабельности;
- анализ деловой активности;
- итоговый анализ с помощью спектр-балльного метода;
- оценка состояния предприятия.

Финансовый анализ позволяет выявить такие важные аспекты, как возможная вероятность банкротства.

Для выполнения финансового анализа перейдите в раздел «Сервисы» — «Финансовый анализ предприятия» и нажмите кнопку **Загрузить файл** *(рис. 3.3.1.)*. Загрузите файл в формате [\*.xml], содержащий бухгалтерскую (финансовую) отчетность организации (форма по КНД 0710099).

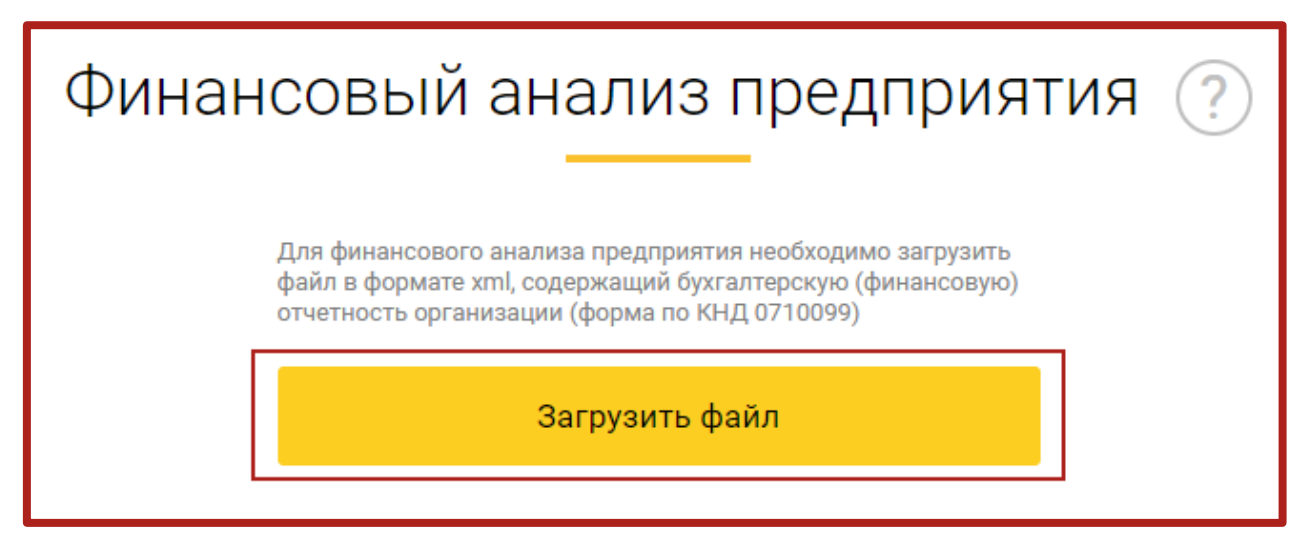

Рис. 3.3.1.

# 3.4. Оценка кредитоспособности

Сервис позволяет предварительно оценить возможность организации в будущем полностью и в срок, предусмотренный в кредитном договоре, рассчитаться по своим долговым обязательствам перед кредитором, а также определить степень риска банка при кредитовании конкретного заемщика.

Оценку можно произвести, используя инструменты одного из трех представленных в этой вкладке банков: «Сбербанк», «ВТБ» или «Альфа Банк».

Сервис анализирует бухгалтерскую отчетность организации за определенный период и оценивает вероятность предоставления кредита в Сбербанке, исходя из класса заемщика, присвоенного организации *(рис. 3.4.1.)*. Продукт 1С-Отчетность. Личный кабинет пользователя. Руководство пользователя.

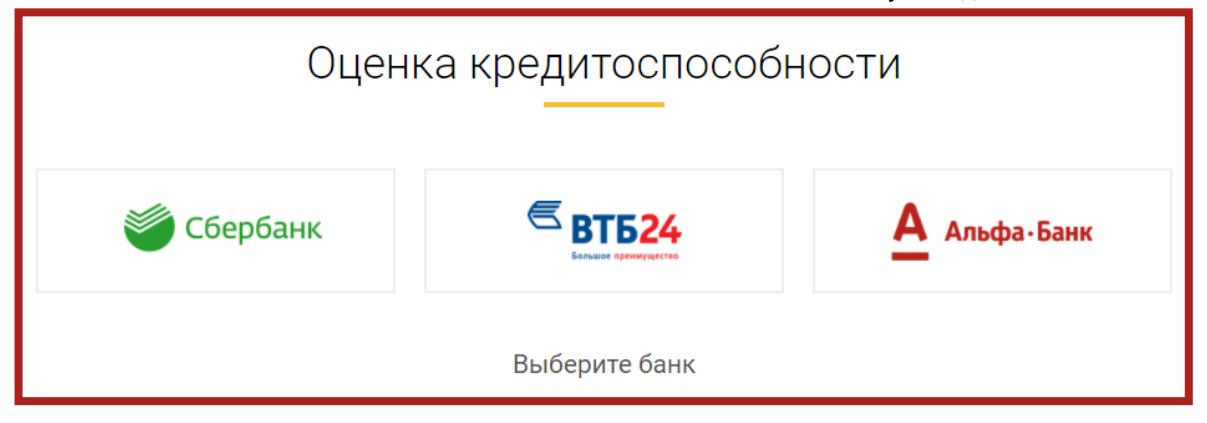

Рис. 3.4.1.

### 3.5. Банкротство организации

Сервис представляет собой набор функций, позволяющий определить вероятность банкротства организации по формуле Z-счета Альтмана. Данный сервис анализирует финансовые показатели организации и оценивает вероятность банкротства организации. Для получения результата необходимо загрузить бухгалтерскую отчетность в формате xml. Сервис анализирует бухгалтерскую отчетность организации за определенный период и оценивает вероятность банкротства организации.

Для оценки вероятности банкротства загрузите файл в формате [\*.xml], содержащий бухгалтерскую (финансовую) отчетность организации (форма по КНД 0710099), нажав кнопку **Загрузить файл** *(рис. 3.5.1.).* 

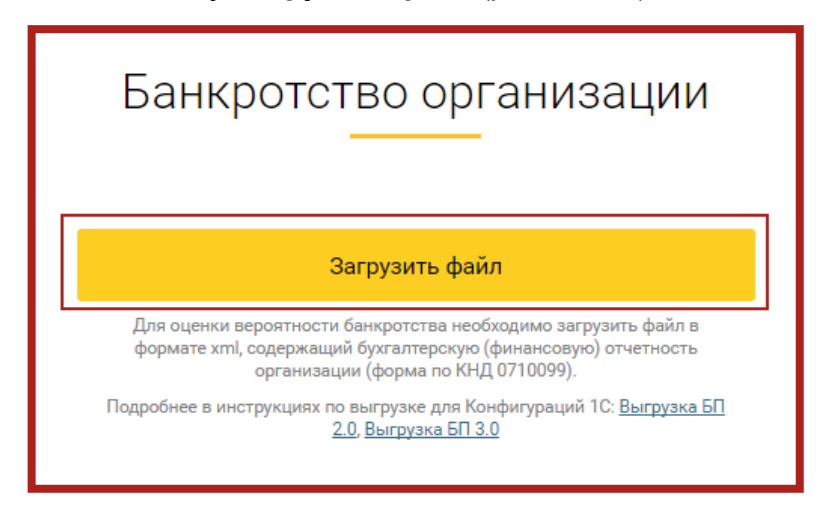

Рис 3.5.1

Перед Вами появится информация о предполагаемой вероятности банкротства (*рис. 3.5.2.*).

#### Руководство пользователя.

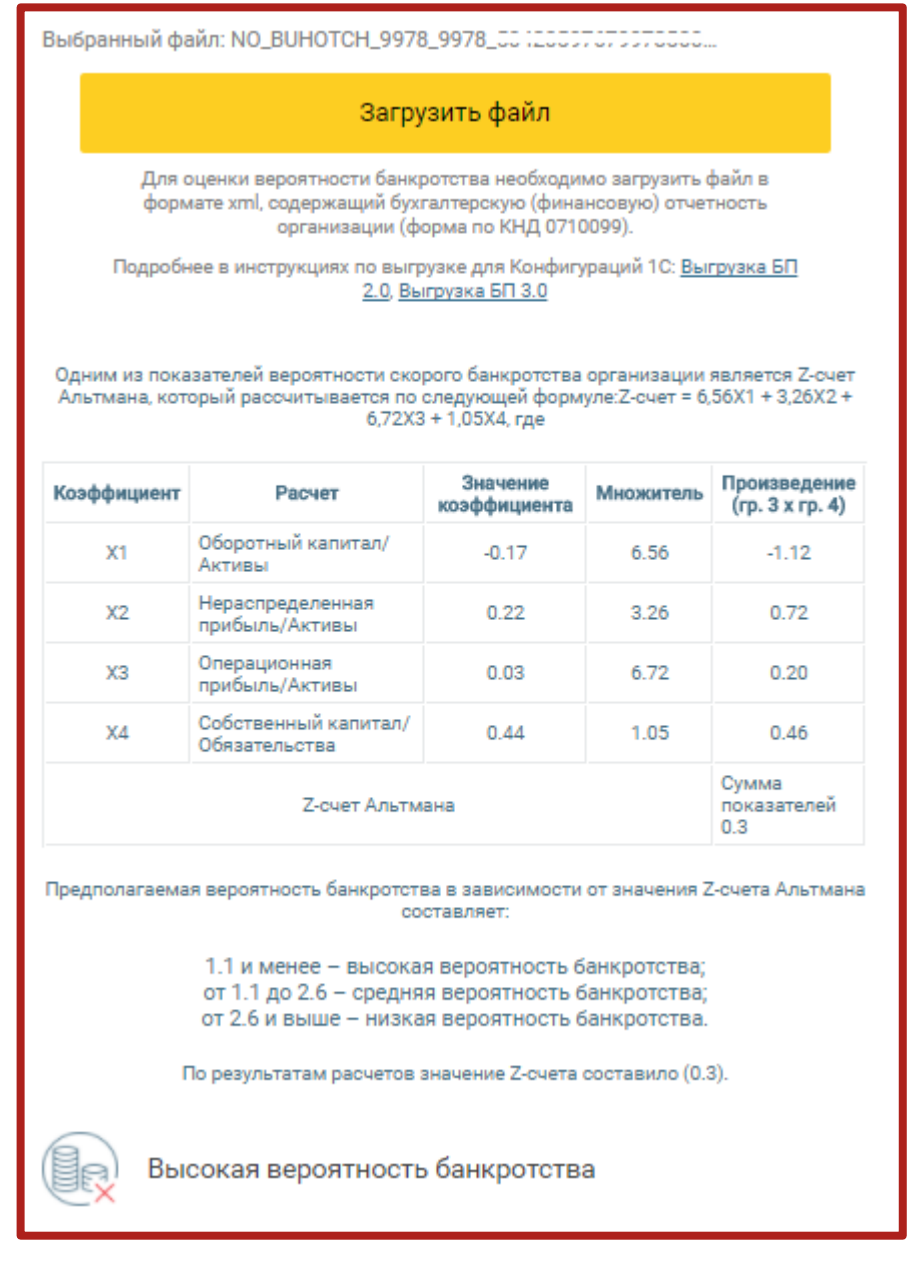

Рис. 3.5.2.

### 3.6. Оценка стоимости организации

Сервис представляет собой набор функций, позволяющий определить оценку стоимости организации по методу чистых активов. Данный сервис анализирует финансовые показатели организации и оценивает стоимость организации по методике, утвержденной Приказом Минфина РФ и Федеральной комиссии по рынку ценных бумаг от 29.01.2003 г. N 10н, 03-6/пз «Об утверждении Порядка оценки стоимости чистых активов акционерных обществ». Для получения результата необходимо загрузить бухгалтерскую отчетность в формате [\*.xml].

Сервис анализирует бухгалтерскую отчетность организации за определенный период и оценивает стоимость организации.

Для оценки стоимости организации загрузите файл в формате [\*.xml], содержащий бухгалтерскую (финансовую) отчетность организации (форма по КНД 0710099), нажав кнопку **Загрузить файл** *(рис. 3.6.1.)*.

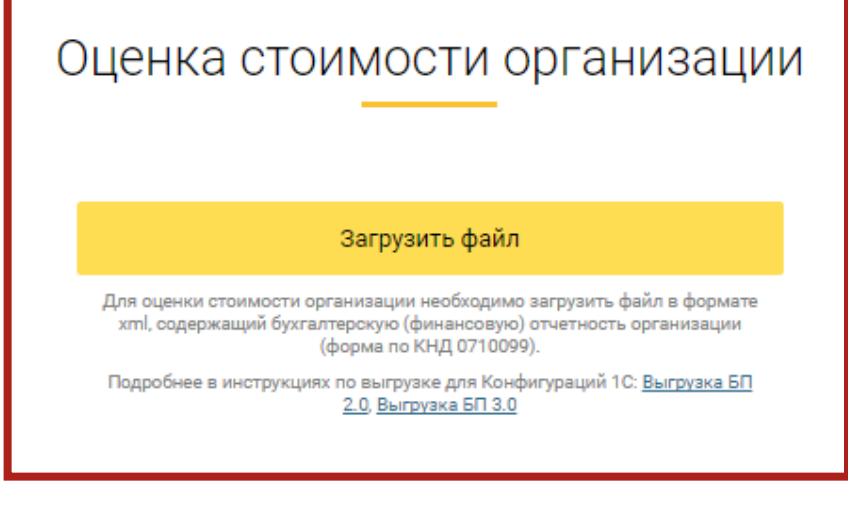

Рис. 3.6.1.

Перед Вами появятся значения активов и обязательств (рис. 3.6.2.).

### Руководство пользователя.

| Загрузить фаил                                                                                                    |                                                    |
|----------------------------------------------------------------------------------------------------|----------------------------------------------------|
| Для оценки стоимости организации необходимо загрузить файл<br>xml, содержащий бухгалтерскую (финансовую) отчетность орга<br>(форма по КНД 0710099).                                                                  | в формате<br>анизации                              |
| Подробнее в инструкциях по выгрузке для Конфигураций 1С: <u>Вь</u><br><u>2.0, Выгрузка БП 3.0</u>                                                                                                    | грузка БП                                          |
| Для оценки стоимости организации затратным подходом применен к<br>истък активов. Чистые активы рассчитываются как разность между<br>организации и суммой ее обязательств, и представляют собой собст<br>организации. | метод стоимости<br>суммой активо<br>венный капитал |
| Показатель                                                                                                    | Значение                                           |
| Чематериальные активы                                                                                                    | 70741                                              |
| Основные средства                                                                                                    | 28302867                                           |
| Доходные вложения в материальные ценности                                                                                                    | 0                                                  |
| Долгосрочные финансовые вложения                                                                                                    | 80000                                              |
| Трочие внеоборотные активы                                                                                                    | 26576404                                           |
| Запасы                                                                                                    | 15705964                                           |
| Налог на добавленную стоимость по приобретенным ценностям                                                                                                    | 131293                                             |
| Дебиторская задолженность                                                                                                    | 8332769                                            |
| Денежные средства                                                                                                    | 16232754                                           |
| Трочие оборотные активы                                                                                                    | 1057387                                            |
| Краткосрочные финансовые вложения                                                                                                    | 28613                                              |
| Активы                                                                                                    | 96518792                                           |
| Долгосрочные обязательства по займам и кредитам                                                                                                    | 1496286                                            |
| Трочие долгосрочные обязательства                                                                                                    | 2516191                                            |
| (раткосрочные обязательства по займам и кредитам                                                                                                    | 14909904                                           |
| Кредиторская задолженность                                                                                                    | 38704822                                           |
| Трочие краткосрочные обязательства                                                                                                    | 0                                                  |
| Тассивы                                                                                                    | 57627203                                           |
| Чистые активы                                                                                                    | 38891589                                           |
|                                                                                                    |                                                    |

Рис. 3.6.2.

## 3.7. Калькуляторы

Раздел «Сервисы» — «Калькуляторы» *(рис. 3.7.1.)* содержит следующие сервисы, позволяющие произвести расчеты:

— транспортного налога;

— НДС;

- пеней по налогам, сборам и взносам;
- НДФЛ.

|                    | Калькуляторы |                                              |
|--------------------|--------------|----------------------------------------------|
| Транспортный налог | Расчёт НДС   | Расчет пеней по налогам,<br>сборам и взносам |
|                    | Расчет НДФЛ  |                                              |

Рис. 3.7.1.

## 3.7.1. Калькулятор транспортного налога

Калькулятор транспортного налога позволяет получить с помощью API входные данные для расчета от клиентских приложений, выполняющий расчет суммы налога и отдающий обратно клиенту конечные данные.

Входными данными будут служить:

- Год, за который необходимо произвести расчет;
- Регион;
- Тип объекта налогообложения;
- Количественный показатель мерной величины;
- Отношение количества полных месяцев владения в отчетном году к полному календарному году.
- Выходными данными служит сумма налога, рассчитанная по формуле.

Для расчета транспортного налога на TC заполните соответствующие поля и нажмите кнопку **Рассчитать сумму налога** (*рис. 3.7.1.1.*).

### Продукт 1С-Отчетность. Личный кабинет пользователя. Руководство пользователя.

| 77 Москва                 |                                      |
|---------------------------|--------------------------------------|
| Год, за котор             | ый необходимо произвести расчет      |
| 2017                      |                                      |
| Количество і              | месяцев владения ТС в расчетном году |
| 12                        |                                      |
| -                         |                                      |
| вид транспо               | ртного средства                      |
| вид транспо<br>Мощность д | ртного средства<br>вигателя (л.с.)   |
| вид транспо<br>Мощность д | ртного средства<br>вигателя (л.с.)   |

Рис. 3.7.1.1.

## 3.7.2. Расчет НДС

Для расчета НДС выберите тип операции, укажите сумму и процентную ставку НДС. Далее нажмите кнопку **Рассчитать** *(рис. 3.7.2.1.)*.

| Тип операции  |            |  |  |  |  |  |
|---------------|------------|--|--|--|--|--|
| Начислить НДС |            |  |  |  |  |  |
| Сумма         |            |  |  |  |  |  |
| 10 000        |            |  |  |  |  |  |
| Ставка НДС    |            |  |  |  |  |  |
| 18%           |            |  |  |  |  |  |
|               |            |  |  |  |  |  |
|               | Рассчитать |  |  |  |  |  |
|               |            |  |  |  |  |  |

Рис. 3.7.2.1.

### 3.7.3. Расчет пеней по налогам, сборам и взносам

Для расчета пеней по налогам, сборам и взносам укажите дату уплаты, дату фактической задолженности и сумму недоимки. Значение периода просрочки будет рассчитано автоматически. Далее нажмите кнопку **Рассчитать** *(рис. 3.7.3.1.)*.

Руководство пользователя.

| Дата уплаты, установленная законодательством |  |  |  |  |  |
|----------------------------------------------|--|--|--|--|--|
| 07.12.2017                                   |  |  |  |  |  |
| Дата фактической уплаты задолженности        |  |  |  |  |  |
| 16.12.2017                                   |  |  |  |  |  |
| Период просрочки                             |  |  |  |  |  |
| 9                                            |  |  |  |  |  |
| Сумма недоимки                               |  |  |  |  |  |
| 400                                          |  |  |  |  |  |
|                                              |  |  |  |  |  |
| Рассчитать                                   |  |  |  |  |  |

Рис. 3.7.3.1.

## 3.7.4. Расчет НДФЛ

Для расчета НДФЛ укажите значение налоговой базы и выберите требуемую налоговую ставку. Далее нажмите кнопку **Рассчитать** *(рис. 3.7.4.1.)*.

| Налоговая база   |   |
|------------------|---|
| 60 000           |   |
| Налоговая ставка | _ |
| 13%              |   |
|                  |   |
| Рассчитать       |   |
| Рассчитать       | J |

Рис. 3.7.4.1.

## 3.8. Тестер ФЛК

Тестер форматно-логического контроля позволяет осуществить проверку файлов отчетности ФНС, ПФР, ФСС, РАР на правильность заполнения полей. Для проверки файлов перейдите в раздел «Сервисы» — «Тестер ФЛК» и нажмите кнопку Загрузить файлы (рис. 3.8.1.).

Продукт 1С-Отчетность. Личный кабинет пользователя. Руководство пользователя.

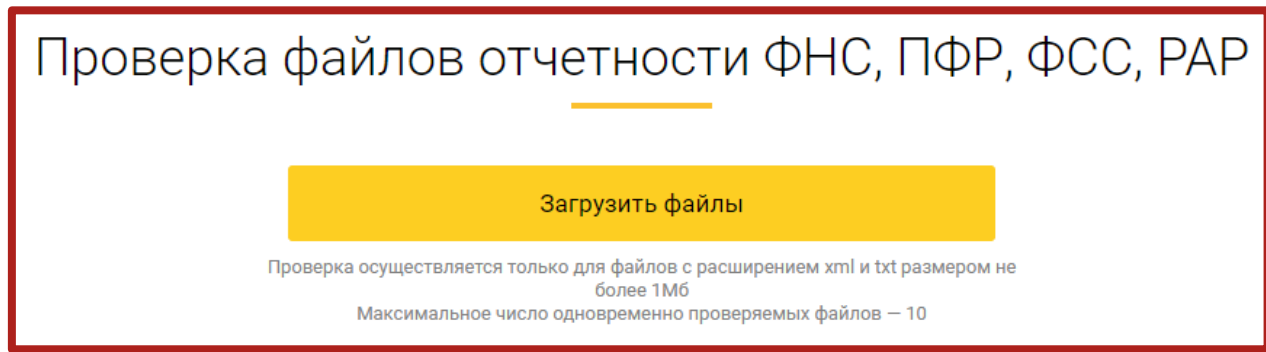

## Рис. 3.8.1.

Выберите не более 10 файлов формата [\*.xml] либо [\*.txt] и нажмите кнопку Открыть. Размер загружаемых файлов не должен превышать 1Мб.

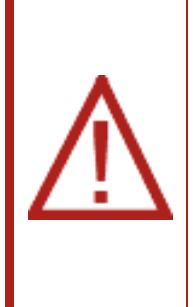

Под проверкой форматно-логического контроля понимается проверка информации, связанной с корректностью заполнения полей (все ли поля заполнены, актуальная ли форма отчета используется).

Проверка правильности введенных сумм и подсчетов не производится.

### 3.9. Сервис оценки риска налоговой проверки

Сервис «Оценка вероятности налоговой проверки» базируется на концепции системы планирования выездных налоговых проверок, утвержденной Приказом ФНС России от 30.05.2007 N MM-3-06/333@ и позволяет оценить риск налоговой проверки по следующим критериям:

- Налоговая нагрузка;
- Убытки;
- Доля вычетов;
- Опережающий темп роста расходов над темпом роста доходов от реализации;
- Среднемесячная зарплата;
- Приближение к предельному значению;
- Приближение суммы расходов индивидуального предпринимателя к сумме доходов;
- Финансово-хозяйственная деятельность;
- Непредставление пояснений в НО;
- Снятие и поставка на учет в НО;
- Уровень рентабельности;
- Ведение финансово-хозяйственной деятельности с высоким налоговым риском.

Допустимый период для проведения оценки — начиная с 2014г.

Для оценки вероятности налоговой проверки укажите организационноправовую форму, ОКВЭД, систему налогообложения, выберите отчетный период, год и нажмите кнопку **Принять** *(рис. 3.9.1.)*.

| Сервис оценки риска налоговой проверки 🕐 |                      |  |  |  |
|------------------------------------------|----------------------|--|--|--|
| ОРГАНИЗАЦИОННО-ПРАВОВАЯ ФОРМА            | Юридическое лицо •   |  |  |  |
| оквэд                                    | 52.10.3              |  |  |  |
| СИСТЕМА НАЛОГООБЛОЖЕНИЯ                  | OCH .                |  |  |  |
| ОТЧЕТНЫЙ ПЕРИОД И ГОД                    | 1-й квартал • 2017 • |  |  |  |
| Πρν                                      | інять                |  |  |  |

Рис. 3.9.1.

Далее для оценки по различным критериям загрузите следующие файлы отчетности *(рис. 3.9.2. — рис. 3.9.7.)*:

| Критерий №1. Налоговая нагрузка. |                     |                                  |  |  |  |
|----------------------------------|---------------------|----------------------------------|--|--|--|
| Наименование                     | Форма по КНД        | Период                           |  |  |  |
| Декларация по НДС                | 1151001             | за 1й квартал                    |  |  |  |
| Декларация по налогу на прибыль  | 1151006             | за 1й квартал либо за 1-3 месяцы |  |  |  |
| Бухгалтерская отчетность         | 0710099 или 0710096 | -                                |  |  |  |

Рис. 3.9.2.

| Критерий №2. Убытки.                   |              |                                  |  |
|----------------------------------------|--------------|----------------------------------|--|
| Наименование                           | Форма по КНД | Период                           |  |
| Бухгалтерская отчетность               | 0710099      | -                                |  |
| Упрощенная бухгалтерская<br>отчетность | 0710096      | -                                |  |
| Декларация по налогу на прибыль        | 1151006      | за 1й квартал либо за 1-3 месяцы |  |

Рис. 3.9.3.

### Руководство пользователя.

| Критерий №3. Доля вычетов. |              |               |
|----------------------------|--------------|---------------|
| Наименование               | Форма по КНД | Период        |
| Декларация по НДС          | 1151001      | за 1й квартал |

Рис. 3.9.4.

| Критерий №4. Темпы роста расходов и доходов. |              |                                                                                 |  |
|----------------------------------------------|--------------|---------------------------------------------------------------------------------|--|
| Наименование                                 | Форма по КНД | Период                                                                          |  |
| Декларация по налогу на прибыль              | 1151006      | за 1й квартал либо за 1-3 месяцы и за<br>пред. год (либо за 1-12 мес.пред.года) |  |
| Бухгалтерская отчетность                     | 0710099      | -                                                                               |  |
| Упрощенная бухгалтерская<br>отчетность       | 0710096      | -                                                                               |  |

Рис. 3.9.5.

| Кри | Критерий №5. Среднемесячная зарплата. |              |               |
|-----|---------------------------------------|--------------|---------------|
|     | Наименование                          | Форма по КНД | Период        |
| 4-  | ФСС                                   | -            | за 1й квартал |
|     |                                       |              |               |

Рис. 3.9.6.

| Критерий №11. Рентабельность. |              |        |  |
|-------------------------------|--------------|--------|--|
| Наименование                  | Форма по КНД | Период |  |
| Бухгалтерская отчетность      | 0710099      | -      |  |

Рис. 3.9.7.

Также допустимо ввести данные вручную. Для этого кликните по требуемым критериям и заполните доступные поля *(рис. 3.9.8.)*.

| Для оценки вероятности налоговой проверки Вы можете ввести данные вручную или<br>загрузить файлы деклараций                                                               |  |  |
|----------------------------------------------------------------------------------------------------|--|--|
| Доступные критерии                                                                                                    |  |  |
| 1. Налоговая нагрузка не заполнено     Налоговая нагрузка определяется как доля уплаченных налогов в выручке - по показателям, отраженным в бухгалтерской     отчетности. |  |  |
| НДС     ?     Прочие налоги     ?       Налог на прибыль     ?     Выручка     ?                                                                                          |  |  |
| <ul> <li>Убытки не заполнено</li> <li>Отражение в бухгалтерской или налоговой отчетности убытков на протяжении нескольких налоговых периодов.</li> </ul>                  |  |  |
| <ul> <li>Электров Вычетов Не заполнено</li> <li>Отражение в налоговой отчетности значительных сумм налоговых вычетов за определенный период.</li> </ul>                   |  |  |

Рис. 3.9.8.

После загрузки отчетов либо заполнения данных вручную нажмите кнопку Провести анализ (рис. 3.9.9.).

| $\bigtriangledown$ | 11. Рентабельность<br>Значительное отклонение уро<br>деятельности по данным стат                                                                                                    | Не заполнено<br>ня рентабельности по данным бухгалтерского учета от ур<br>стики. | ювня рентабельности для данной сферы |
|--------------------|----------------------------------------------------------------------------------------------------|----------------------------------------------------------------------------------|--------------------------------------|
| $\odot$            | <ul> <li>12. Ведение финансово-хозяйственной<br/>деятельности с высоким налоговым риском не заполнено</li> <li>ФНС России по результатам контрольной работы определяет наиболее распространенные способы ведения финансово-<br/>зозяйственной деятельности с высоким налоговым риском, направленные на получение необходимой налоговой выгоды.</li> </ul> |                                                                                  |                                      |
|                    |                                                                                                    | Провести анализ                                                                  |                                      |

Рис. 3.9.9.

В блоках с критериями, по которым заполнена информация или загружен отчет, отобразится информация о вероятности налоговой проверки *(рис. 3.9.10.)*.

### Руководство пользователя.

| ٢   | <ol> <li>Налоговая нагрузка</li> <li>Налоговая нагрузка определяется как доля уплаченных налогов<br/>отчетности.</li> </ol> | Риска нет 😧<br>в выручке - по показателям, отраженным в бухгалтерской | ) |
|-----|----------------------------------------------------------------------------------------------------|-----------------------------------------------------------------------|---|
| Сум | ма начисленных налогов                                                                                                    | 220 500                                                               |   |
| Вы  | ручка                                                                                                    | 400 000                                                               |   |
| Нал | юговая нагрузка организации                                                                                                 | 55,12                                                                 |   |
| Нор | мативное значение                                                                                                    | 0%                                                                    |   |
|     | Налоговая нагрузка выше среднего показателя                                                                                 |                                                                       |   |

Рис. 3.9.10.

### 4. Настройка личного кабинета

Для изменения личных данных (Ф. И. О.) или адреса электронной почты в личном кабинете перейдите в раздел «Настройки» *(рис. 4.1.)*.

| поддержка | ЛИЧНЫЙ КАБИНЕТ         | Teor Teor 🛩 |
|-----------|------------------------|-------------|
|           | 0000 (CAVL 14          | Ф Настройки |
|           | 2015 2016 <sup>2</sup> | 🕒 🕞 Выход   |

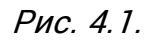

Откроется окно «Настройки личного кабинета» (рис. 4.2.).

| Настройки личного кабинета |                                                                                |        |  |
|----------------------------|--------------------------------------------------------------------------------|--------|--|
| Личные данные              | Смена пароля                                                                   | Сессии |  |
|                            | ДАННЫЕ ПОЛЬЗОВАТЕЛЯ<br>Фамилия<br>Тест                                         |        |  |
|                            | Имя<br>Тест<br>Номер телефона                                                  |        |  |
|                            | 79999999999<br>Адрес эл. почты<br>test@astralnalog.ru                          |        |  |
|                            | Указанный адрес эл. почты будет<br>использоваться для восстановления<br>пароля |        |  |
|                            | Сохранить                                                                      |        |  |

Рис. 4.2.

Раздел «Личные данные» позволяет осуществить изменение фамилии, имени и адреса электронной почты. Для изменения личных данных в требуемом поле измените значение и нажмите кнопку **Сохранить**.

Раздел «Смена пароля» позволяет осуществить замену текущего пароля личного кабинета на новый *(рис. 4.3.)*.

| Настройки личного кабинета |                                                                                          |        |  |
|----------------------------|------------------------------------------------------------------------------------------|--------|--|
| Личные данные              | Смена пароля                                                                             | Сессии |  |
|                            | РЕДАКТИРОВАНИЕ ПАРОЛЯ Текущий пароль Новый пароль Повторите новый пароль Изменить пароль |        |  |

Рис. 4.3.

Для изменения пароля от личного кабинета в поле «Текущий пароль» укажите действующий пароль, а в полях «Новый пароль» и «Повторите новый пароль» укажите будущий требуемый пароль от личного кабинета.

Раздел «Сессии» позволяет увидеть информацию по незавершенным сессиям (рис. 4.4.).

| Настройки личного кабинета                                                                                                    |              |        |
|----------------------------------------------------------------------------------------------------|--------------|--------|
| Личные данные                                                                                                    | Смена пароля | Сессии |
| При входе с каждого устройства система запоминает вас до тех пор, пока вы не выйдете или не завершите сессию.                                                                                                  |              |        |
| User Agent: Завершить<br>Mozilla/5.0 (Windows NT 6.2; WOW64; rv:51.0) Gecko/20100101 Firefox/51.0<br>Дата начала сессии:<br>1489408627 в 12:37<br>IP адрес:<br>01.000.5.0<br>Геолокация:<br>Russian Federation |              |        |
| User Agent: Завершить<br>Mozilla/5.0 (Windows NT 6.2; WOW64; rv:52.0) Gecko/20100101 Firefox/52.0<br>Дата начала сессии:<br>1490701878 в 11:51<br>IP адрес:<br>01.200.0.0<br>Геолокация:<br>Russian Federation |              |        |

Рис. 4.4.

Для принудительного завершения сессии нажмите кнопку Завершить.

### Заключение

Настоящий документ содержит всю необходимую информацию для работы с личным кабинетом продукта 1С-Отчетность.